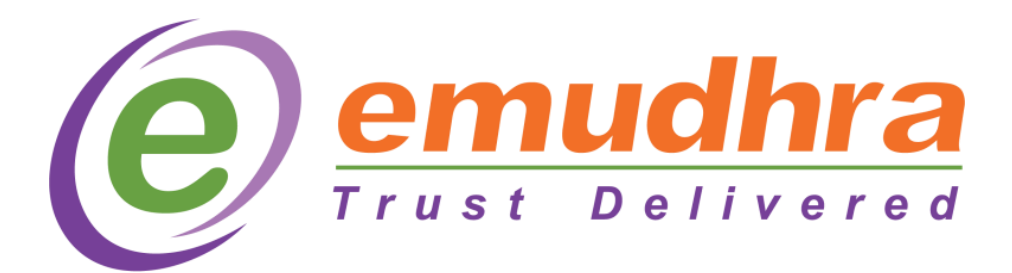

# **USER MANUAL**

## **Table of Contents**

| 2.Digital Signature Certificate23.Types of DSC34.Uses of e-mudra35. Public Key Infrastructure46.Pros and Cons of Application47.How to apply58.Documents Required69.Technical issues faced810.Troubleshooting8 | 1.e-mudra Description           | 2  |
|----------------------------------------------------------------------------------------------------|---------------------------------|----|
| 3. Types of DSC.34. Uses of e-mudra.35. Public Key Infrastructure.46. Pros and Cons of Application.47. How to apply.58. Documents Required.69. Technical issues faced.810. Troubleshooting.8                  | 2.Digital Signature Certificate | .2 |
| 4.Uses of e-mudra35. Public Key Infrastructure46.Pros and Cons of Application47.How to apply58.Documents Required69.Technical issues faced810.Troubleshooting8                                                | 3.Types of DSC                  | .3 |
| 5. Public Key Infrastructure.46.Pros and Cons of Application.47.How to apply.58.Documents Required.69.Technical issues faced.810.Troubleshooting.8                                                            | 4.Uses of e-mudra               | 3  |
| 6.Pros and Cons of Application47.How to apply58.Documents Required69.Technical issues faced810.Troubleshooting8                                                                                               | 5. Public Key Infrastructure    | .4 |
| 7.How to apply                                                                                                    | 6.Pros and Cons of Application  | .4 |
| 8.Documents Required    6      9.Technical issues faced    8      10.Troubleshooting    8                                                                                                    | 7.How to apply                  | .5 |
| 9.Technical issues faced                                                                                                    | 8.Documents Required            | .6 |
| 10.Troubleshooting                                                                                                    | 9.Technical issues faced        | .8 |
| -                                                                                                    | 10.Troubleshooting              | .8 |

#### 1.What is e-mudra?

e-mudhra is a Certifying Authority which is licensed by the Controller of Certifying Authorities, under the Government of India. It is a e-Mudhra Limited. The rules outlined by the Information Technology Act that are followed by eMudhra.

Security is becoming more and more important as the world goes digital day by day. So many digital transformations are introducing for the safeguard of all identities, data, and foster trust in a digital society. To enable enterprises to advance and adapt without sacrificing "Faith," which is most important in our society, eMudhra emphases on Secure and safe Digital Transformation. eMudhra is well-positioned to support digital journeys where identity declaration is important to its end-to-end stack around trust services, PKI, Paperless transformation, and Digital Authentication.

e-Mudhra assists as the chair of the Asia PKI Consortium, a member of the CA Browser Forum, and a board member of the Cloud Signature Consortium. With a presence in more than 50 countries and over 12 years in business, eMudhra is firmly dedicated to bringing about change and support communities worldwide not only go digital but go digital in a safe way.

With more than a million certificates produced, eMudhra is a service that serves a wide range of customers who needs Digital Certificates for a variety of purposes, that includes different types such as Income Tax, MCA (ROC), Tenders, Foreign Trade, Banking, Railways, and many others.

#### **Digital Signature Certificate:**

The digital equivalent of physical recognizing documents like a driver's license, passport, Pan Card or membership card is a digital signing certificate, or DSC. It can be accessible electronically to prove one's individuality, identity and access information and services on the Internet, as well as sign certain documents digitally, in the same way that physical certificates serve as evidence of identity of an individual for a specific reason (for example, a Aadhar card identifies the nationality of a person and driver's license identifies someone who can legally drive in a particular nation or country.Digital Signature Certificates (DSC) are the electronic

equivalent of physical or paper certificates in the digital space. Driver's licences, passports, and membership cards are a few examples of physical certificates.

e-Mudhra Digital Signature Certificates can be used for:

- 1. E-Tender
- 2. MCA(ROC)
- 3. Income Tax
- 4. GST Filing
- 5. Employee Provident Fund
- 6. DGFT for Foreign Trade
- 7. Paperless Digital Signature
- 8. IRCTC
- 9. IPR
- 10.Foreign National DSC

#### **Types of DSC:**

There are mainly three classes of DSC.

- 1. Class 1
- 2. Class 2
- 3. Class 3

Class 1 and class 2 are discontinued in India but class 3 is mandatory to use for all the different types of transactions in India.

#### **Different types of certificates include:**

- 1. Signature Certificate
- 2. Encryption Certificate
- 3. Document Signer Certificate

#### **Public Key Infrastructure (PKI):**

Organizations rely on Public Key Infrastructure (PKI), it is a collection of events needed to securely produce digital signatures, to manage safety through encryption. Both a public Key and a private Key are used in every digital transaction. Anyone can easily use the public key, which is readily available, to encrypt and confirm the usage of the signer's electronic signature. Only one specific will be able to use the private key to electronically sign papers because it is a private key that is not shared with anyone else. Other requirements are essential by PKI, such as the usage of certificate authorities, key-management tools, software production, and certificate administration, and it makes it possible for users to verify the individuality of digital certificate holders.

#### **Pros and Cons of this Application:**

### **Pros:**

1. A digital signature certificate increases the transaction's security.

2. The status of the documents that have a digital signature applied may be easily followed.

3.Since it was issued by a certifying agency recognized by the government, it is entirely lawful.

4. When a document is signed with this signature, the date and time are immediately stamped on it.

5. The digitally signed document cannot be copied, scammed or changed.

6. You will not able to get into any fraud.

#### Cons:

1. You need to fix all of the compatibility issues. There are many compatibility options, including updated browsers and software.

2.One of the main problems with using a digital signature certificate is software. You need to create a digital signature for E-ticketing if you work for a company and manage an export-import business.

3. The procedure of unsafe storage facilities and key loss or theft are there in this signature.

4. The need for a standard that will allow these various methods to cooperate grows better.

#### How to Apply for e-mudhra DSC:

1. Simply select "Buy Certificate."

| emu   | Partner Portal                                              | Messages   Suppor                                                      | t Center   References   Link RA/RAA Acco                                                | Welcome Bl<br>unt   View Profile   Change Password   Sig          |
|-------|-------------------------------------------------------------|------------------------------------------------------------------------|-----------------------------------------------------------------------------------------|-------------------------------------------------------------------|
| ome   | Application - Aadhaar -                                     | Reports • Purchase Tokens •                                            | My Account ~ Add Cri                                                                    | edits                                                             |
| Ple   | Manage Applications Apply for Ceptificate Bulk Applications | munications / invoices sent to eN<br>le at higher rate (20%) as PAN is | ludhra, without mentioning your login ID<br>not entered in your account. Please click l | may not be considered / responded.<br>here to Update PAN for TDS. |
| MTD - | Generate Public Link                                        | D - Sales 🚺                                                            | Commission Earned                                                                       | Product Price List                                                |
| ₹ 0   | Generate Public Link - Advanced<br>Discrepant Applications  | 4425                                                                   | ₹0                                                                                      | View Price                                                        |
| Partn | Generate Payment Link<br>Submit PreCheck Application        |                                                                        |                                                                                         | Your Class-2 Sales Count: 0                                       |
| 2000  |                                                             | -                                                                      |                                                                                         | Complete <b>9</b> More Class-2<br>before 31 December 2018         |
| 1750  |                                                             |                                                                        |                                                                                         | ₹25 Additional                                                    |
| 1500  |                                                             | $\wedge$                                                               |                                                                                         | Commission Per DSC<br>For details, contact eMudhra /              |
| 1000  |                                                             |                                                                        |                                                                                         | Your controller                                                   |
| 758   |                                                             |                                                                        |                                                                                         | Prof.                                                             |

2. Depending on your use case, choose a user type (Individual or Organization).

| Part Part Part            | rtner Portal         | M                                        | essages  Suppor | t Center   References   Lin | k RA/RAA Account   View Profil | Welcome Blu<br>e  Change Password   Sig |
|---------------------------|----------------------|------------------------------------------|-----------------|-----------------------------|--------------------------------|-----------------------------------------|
| Home Application ~        | Aadhaar ~            | Reports - Pu                             | rchase Tokens 🛩 | My Account ~                | Add Credits                    |                                         |
| pply for Certificate      |                      |                                          |                 |                             |                                |                                         |
| Autofill Autofill Data By | *      Application N | o Organizati                             | on eKYC ID      |                             | Fill Data                      |                                         |
| Certificate Details       |                      |                                          |                 |                             |                                |                                         |
| Certificate for *         | Subscriber           |                                          |                 | User Type *                 | Select                         |                                         |
| Certificate Class         | Select               |                                          |                 | Certificate Type *          | Select                         |                                         |
| Validity C                | ©1 Year €            | 2 Years 0 3 Ye                           | ars             |                             |                                |                                         |
| Applicant Details         |                      |                                          |                 |                             |                                |                                         |
| Common Name *             | Common Na            | me                                       |                 | (DN)                        |                                |                                         |
|                           | Max. length allo     | owed is 64                               |                 |                             |                                |                                         |
| Gender                    | Male                 | Female                                   |                 | Date of Birth *             | (DD/MN                         | 10000                                   |
| Email ID *                |                      |                                          | (DNI)           | Mobile No *                 |                                |                                         |
|                           | Requires Email       | ail ID in Certificate (<br>verification, | 0               |                             | SMS will be sent to this nur   | nber for verification                   |
| Organization Name *       |                      |                                          | (D#4)           | Department *                |                                | (DN)                                    |
| Address *                 |                      |                                          |                 |                             |                                |                                         |
| Postal Code *             |                      |                                          | (DN)            | Town/City/District *        |                                | (DN)                                    |
| State/Union Territory *   | Select               |                                          | . (080)         |                             |                                | DITES                                   |
| Country *                 | India                |                                          | - (DN)          | PAN                         | Mandatani far Income t         | ou fillion                              |

3. Choose the appropriate certificate type for your needs. For all your digital authorization needs, you can choose "Signature" as the certificate type by default. Please be aware that if you want to apply the certificate for e-

Tendering, you must choose "both" (signature & encryption) as the certificate type.

| emudhra                  | Partner Portal Me                                                                              | ssages  Supp | oort Center   References   Lir | ik RA/RAA Account   View Profil | Welcome Bl            |
|--------------------------|------------------------------------------------------------------------------------------------|--------------|--------------------------------|---------------------------------|-----------------------|
| Home Application ~       | Aadhaar v Reports v Pure                                                                       | hase Token   | s ∽ My Account ∽               | Add Credits                     |                       |
| pply for Certificate     |                                                                                                |              |                                |                                 |                       |
| Autofill > Autofill Data | By *      Application No Organization                                                          | n eKYC ID    |                                | Fill Data                       |                       |
| Certificate Details      |                                                                                                |              |                                |                                 |                       |
| Certificate for *        | Subscriber                                                                                     | •            | User Type *                    | Individual                      |                       |
| Certificate Class *      | Select                                                                                         | •            | Certificate Type *             | Select                          |                       |
| Validity *               | Select<br>Class 1 Silver Individual<br>Class 2 Solor Individual<br>Class 3 Platinum Individual |              |                                |                                 |                       |
| Applicant Details        |                                                                                                |              |                                |                                 |                       |
| Common Name*             | Common Name                                                                                    |              | (DN)                           |                                 |                       |
|                          | Max, length allowed is 64                                                                      |              |                                |                                 |                       |
| Gender                   | Male  Female                                                                                   |              | Date of Birth *                | (DD/MI                          | 10000                 |
| Email ID *               |                                                                                                | (DN)         | Mobile No *                    |                                 |                       |
|                          | Include Email ID in Certificate<br>Requires Email verification.                                |              |                                | SMS will be sent to this nur    | nber for verification |

4. Choose the validity term based on your needs (for instance, 1 year, 2 years, or 3 years).

|                                              | Include Email ID in Certificate ()<br>Requires Email verification.       |             |                      | SMS will be sent to this number for verif                                    | ication |
|----------------------------------------------|--------------------------------------------------------------------------|-------------|----------------------|------------------------------------------------------------------------------|---------|
| Organization Name *                          | Personal                                                                 | (DN)        | Department           |                                                                              | (DN)    |
| Address *                                    | xyz                                                                      |             |                      |                                                                              |         |
| Postal Code *                                | xyz                                                                      | (DN)        | Town/City/District * | Name of the city                                                             | (DN)    |
| State/Union Territory *                      | Karnataka                                                                | (DN)        |                      |                                                                              |         |
| Country *                                    | India                                                                    | (DN)        | PAN                  | Mandatory for income tax filling.                                            |         |
|                                              |                                                                          |             |                      | If specified, PAN value will have 64 chara<br>in Subject Distinguished Name. | icters  |
| Nationality (select the country              | India                                                                    | •           | Aadhaar Number       | xyz                                                                          |         |
| Documents Details                            |                                                                          |             |                      |                                                                              |         |
| Identification Document *                    | Select                                                                   |             |                      |                                                                              |         |
| Address Proof Document *                     | Select                                                                   |             |                      | •                                                                            |         |
| Attesting Officer                            | Select<br>Latest Telephone Bill                                          |             |                      |                                                                              |         |
| Remarks                                      | Latest Electricity Bill<br>Passport<br>Driving License<br>Voters ID Card |             |                      |                                                                              |         |
|                                              | Water Bill<br>Gas Connection<br>BanDStatement signed by the bai          | nk          |                      |                                                                              |         |
| <sup>(DN)</sup> These fields constitute Subj | e Service Tax or VAT or Sales Tax re                                     | gistration  | certificate          |                                                                              |         |
| Subject Distinguished Name ler               | Property Tax or Corporation or M                                         | unicipal Co | orporation receipt   |                                                                              | BLUE    |

5. In order to continue with your transaction, click "Buy Certificate."

|   | Add Credits                     | My Account ~       | Purchase Tokens ~ | Reports ~ | Aadhaar 🗸         | Application ~  | lome      |
|---|---------------------------------|--------------------|-------------------|-----------|-------------------|----------------|-----------|
|   |                                 |                    |                   | irmation  | e Details Conf    | t & Certificat | ymen      |
|   |                                 | etails             | Billing Det       | Le        |                   | icate Details  | Certifi   |
|   | zdgxvsfdbgsfgsfbg               | Name *             | Applicant Na      |           | Individual        | pe             | User Ty   |
|   |                                 |                    |                   | vidual    | Class 2 Gold Indi | ate Class      | Certifica |
|   |                                 | organization       | Applicant Or      |           | Signature         | ate Type       | Certifica |
|   | sdgdfbdfbdzfbg.bangalore-570030 |                    | Address *         |           | 2 Years           |                | Validity  |
|   |                                 |                    |                   | og        | zdgxvsfdbgsfgsfl  | on Name        | Commo     |
| , | Karnataka                       |                    | State             | gmail.com | SDgsfgfsbgddf@    | 0              | Email ID  |
|   |                                 |                    |                   |           |                   | ration         | Organiz   |
|   | If GST input credit needed      |                    | GSTIN             |           |                   | Tode           | Postal C  |
|   |                                 |                    |                   |           |                   |                | Locality  |
|   |                                 | Details            | Payment I         |           |                   |                | State     |
|   | Product Key                     | count Balance 🔍 Us | (#) User Acco     |           |                   | K              | DAN       |
|   | ₹2217                           | artner Balance     | Current Par       |           |                   |                | E AUX     |
|   | With Support                    |                    |                   |           |                   |                |           |
|   | ₹225                            | Price              | Certificate P     |           |                   |                |           |
|   | ₹20.25                          | 6                  | CGST @ 9%         |           |                   |                |           |
|   | ₹20.25                          |                    | SGST @ 9%         |           |                   |                |           |
|   | ₹266                            |                    | Total             |           |                   |                |           |
|   |                                 |                    |                   |           |                   |                |           |

6. Verify your identification via a paperless online approach.

|                          | plication ~                       | Aadhaar 🗸                        | Reports 🗸                         | Purchase Tokens ~                           | My Account ~                            | And Ciculty            |                           |
|--------------------------|-----------------------------------|----------------------------------|-----------------------------------|---------------------------------------------|-----------------------------------------|------------------------|---------------------------|
| For PreCho<br>sending ph | eck of the app<br>sysically to eM | olication, plea<br>udhra Office. | se upload cop                     | y of completed app                          | ication with supportin                  | g documents at your Do | cument Upload Link, while |
| 0                        | Certifica<br>You can              | te Applicatio<br>enter new a     | n (Application<br>oplication by ( | ID: 93200) entered<br>clicking 'Process nev | successfully<br>v application' button b | below in this page.    |                           |
| The list<br>Address      | of document<br>Proof: Aal         | <b>s to be colle</b><br>aar Card | cted for this                     | application are:                            |                                         |                        |                           |
| C                        | sted conv of                      | ID Card of a                     | ttesting offi                     | cer: - Self attested c                      | opy of ID Card of atte                  | sting officer          |                           |

7. Download your certificate for a digital signature.

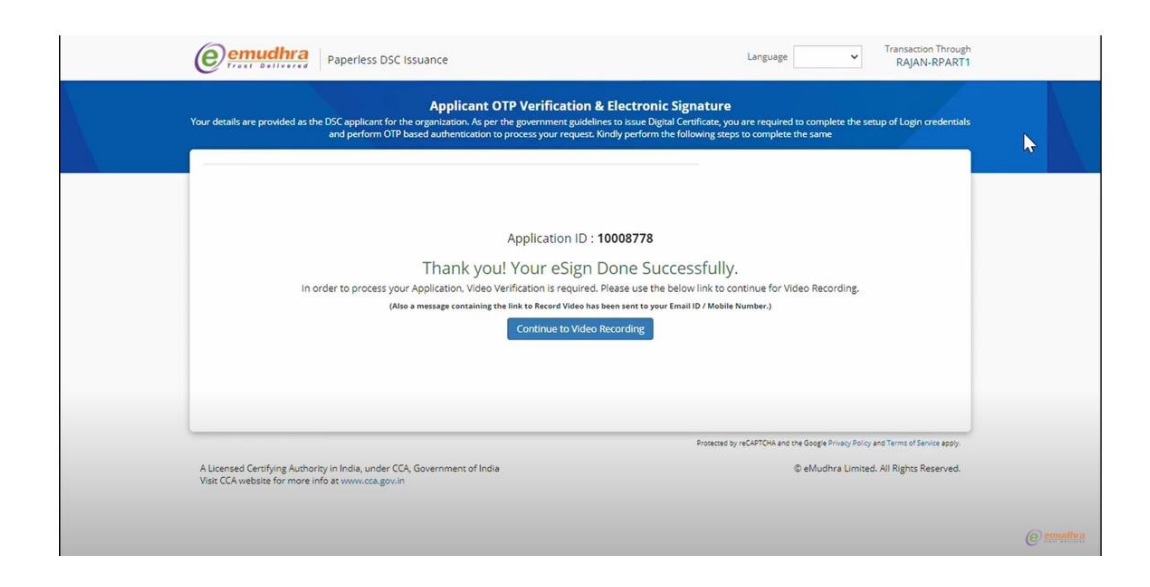

#### Technical issues faced by the customers and their troubleshooting:

**1**.If you are installing new or updating browser, then you need take the backup of your Digital Signature other wise you need to apply again.

2. If you are facing Plugin Issue then do the following steps:

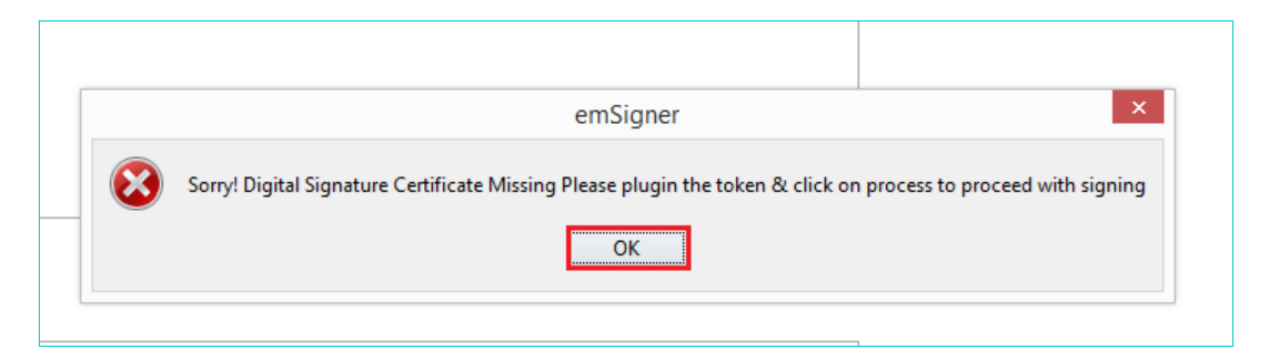

Before installing new emSigner, remember to uninstall the current one. Constantly follow the steps listed below to verify your DSC certificate.

Step1 First, open any browser or Internet Explorer (press ALT-X)

Step 2: Select the Content tab under Internet Options.

Step 3: Select the Certificates button. Choose a DSC certificate. Select View from the menu.

Step 4: Open your certificate and click the Details tab. Go to Key Usage by scrolling down. "Digital Signature, Non-Repudiation" should be used instead.

Step5: Please remove this Certificate from the Windows Store if it is "Key Encipherment."

**3.Java Runtime Error:** This happens when you have not installed the JRE on your system. For this do the following steps for download JRE.

|                                                      |                                                                                                    |                                                                                                    | ×      |  |
|------------------------------------------------------|----------------------------------------------------------------------------------------------------|----------------------------------------------------------------------------------------------------|--------|--|
| Tł                                                   | nis application req                                                                                                    | uires a Java Runtime Environment 1.6.0                                                                                                    |        |  |
|                                                      |                                                                                                    | ОК                                                                                                    |        |  |
|                                                      |                                                                                                    |                                                                                                    |        |  |
|                                                      |                                                                                                    |                                                                                                    |        |  |
| × 🔊 🔊 Downloa                                        | ad Free Java Softy 🗙 📃                                                                                                    |                                                                                                    |        |  |
| × S Downloa                                          | ad Free Java Softy X                                                                                                    |                                                                                                    |        |  |
| × 🕢 Downloa<br>a.com/en/downloa<br>EV 🗅 UAT 🐷 Angu   | ad Free Java Softy ×                                                                                                    | Download Help                                                                                                    | Search |  |
| X 🕢 Download<br>a.com/en/download<br>EV 🗅 UAT 😨 Angu | ad Free Java Softx ×                                                                                                    | Download Help                                                                                                    | Search |  |
| X 🗟 Downloa<br>a.com/en/downloa<br>DEV 🗅 UAT 🐷 Angu  | ad Free Java Softy ×<br>d/<br>Jara Reference                                                                                                    | Download Help<br>Free Java Download                                                                                                    | Search |  |
| × Y 🗟 Downloa<br>a.com/en/downloa<br>EV 🗅 UAT 🚾 Angu | All Java Downloads<br>If you want to download<br>Java for another computer<br>or Operating System, click<br>the link below.<br>All Java Downloads                                                                    | Download Help<br>Free Java Download<br>Download Java for your desktop computer now!<br>Version 8 Update 101<br>Release date July 19, 2016                       | Search |  |
| × Y 🗟 Downloa<br>a.com/en/downloa<br>EV 🗋 UAT 🚾 Angu | ad Free Java Soft» ×<br>d/<br>JJar Reference<br>All Java Downloads<br>If you want to download<br>Java for another computer<br>or Operating System, click<br>the link below.<br>All Java Downloads<br>Report an issue | Download Help<br>Free Java Download<br>Download Java for your desktop computer now!<br>Version 8 Update 101<br>Release date July 19, 2016<br>Free Java Download | Search |  |

Step 1: Go to Internet and java.com site.

Step 2: Go to the home page and download the java.

Step 3: Once it gets downloaded, then again do the process for the DSC.

4.Issues while opening WebSocket in any browser.

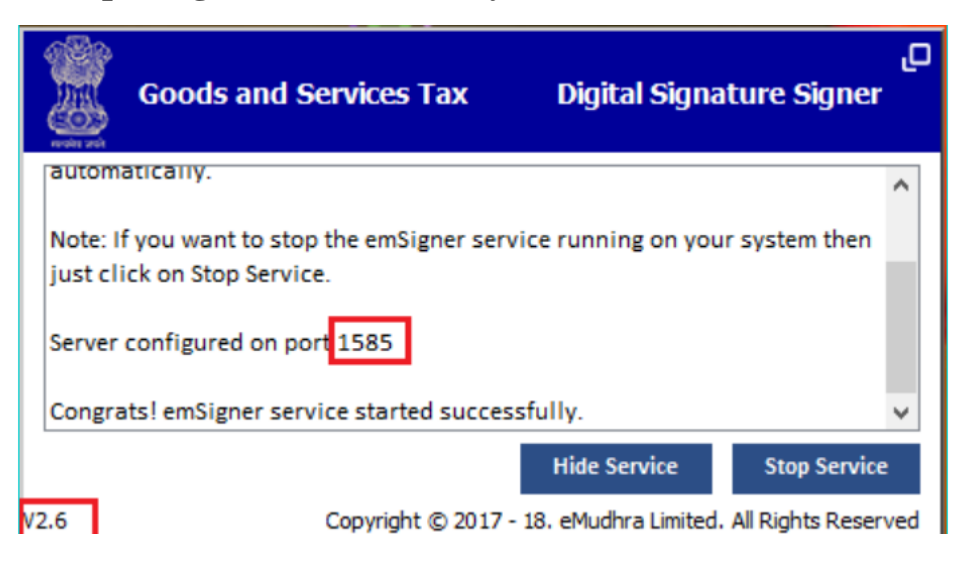

Step 1: Include the following url: https://127.0.0.1:portNo (or the port on which the server is running). For ex: https://127.0.0.1:1585. in the address box in your browser and press Enter.

Step 2: A popup to add the certificate to the list of exemption sites will look. Select Add Exception from the menu. Verify the server's startup port. Make that the port number matches the description of the emSigner port.

Step 3: Go to control panel and uninstall the emSigner and install the latest version.

Step4: Open Mozilla Firefox and type https://127.0.0.1:1585 into the address bar. And select the Advanced from the menu.

Step 5: Select Add Exception from the menu and then press the Security Exception Confirm button.

| Organize 🕶 Uninstall Change Repair                  |                        |              |         |                |
|-----------------------------------------------------|------------------------|--------------|---------|----------------|
| Name                                                | Publisher              | Installed On | Size    | Version        |
| Oitrix CloudBridge Plug-in                          | Citrix Systems, Inc.   | 23-Sep-16    | 41.4 MB | 7.3.0.194      |
| Citrix Receiver                                     | Citrix Systems, Inc.   | 23-Sep-16    | 53.7 MB | 14.3.0.5014    |
| @ emSigner                                          | eMudhra Limited        | 24-May-17    | 5.59 MB | 1.2.0          |
| @ emSigner                                          | eMudhra Limited        | 24-May-17    | 5.59 MB | 2.6.0          |
| E Forefront Identity Manager CM Client              | Microsoft Corporation  | 20-Sep-16    | 21.6 MB | 4.1.3613.0     |
| 4 GIMP 2.8.16                                       | The GIMP Team          | 28-Feb-17    | 283 MB  | 2.8.16         |
| 💷 Google Chrome                                     | Google, Inc.           | 21-Sep-16    | 54.3 MB | 59.0.3071.115  |
| HID OMNIKEY 3x21 PC/SC Driver                       | HID Global Corporation | 20-Sep-16    | 192 KB  | 3.0.2.0        |
| 😹 Intel® Graphics Driver                            | Intel Corporation      | 20-Sep-16    | 74.2 MB | 20.19.15.4377  |
| 🕌 Java 8 Update 91 (64-bit)                         | Oracle Corporation     | 05-Jul-16    | 102 MB  | 8.0.910.14     |
| MDOP MBAM                                           | Microsoft Corporation  | 20-Sep-16    | 8.52 MB | 2.5.1100.0     |
| 😰 Microsoft Identity Manager Add-ins and Extensions | Microsoft Corporation  | 26-Sep-16    | 2.76 MB | 4.3.1935.0     |
| Microsoft Office Professional Plus 2016             | Microsoft Corporation  | 20-Sep-16    |         | 16.0.4266.1001 |

**5.**Facing failed to establish connection to the server.

| Failed to establish connection to the server . Kir | dly restart the Emsigner |                        |
|----------------------------------------------------|--------------------------|------------------------|
| Content to Sign                                    |                          |                        |
| Common Name                                        | Issuer Name              | Serial No.             |
|                                                    |                          | RE-REGISTER DSC CANCEL |

Step1: You need to first stop the emSigner service.

Step2: Again, start the application by run as administrator as below.

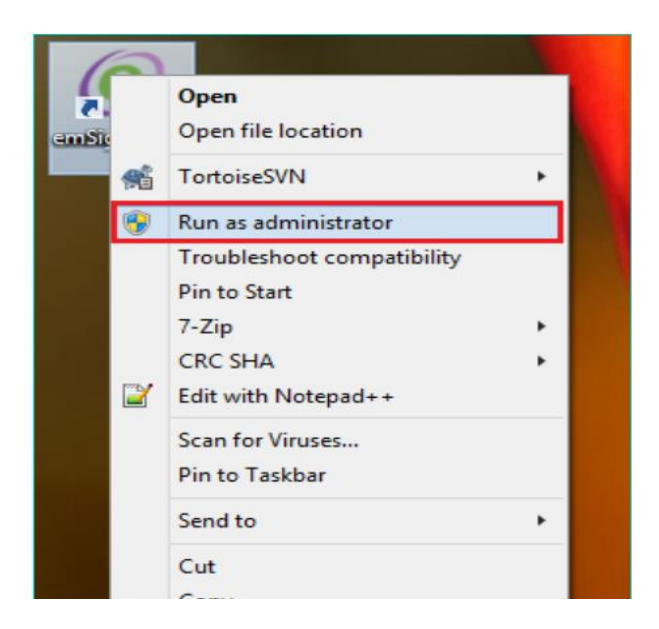

Reference: Pictures from the google.

Various Information for the reference : <u>https://emudhradigital.com/</u>

https://emudhradigital.com/about-emudhra.jsp

https://emudhradigital.com/paperless\_digital\_signature.jsp

https://emudhradigital.com/about-dsc.jsp